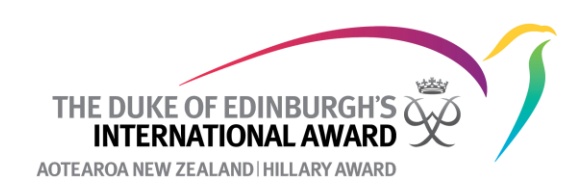

## How to delete an Adventurous Journey activity

1. Navigate to the participant list and click on the participant's Award level. Go to the Adventurous Journey Section for the participant and click on the ID number of the journey you want to delete.

| Award Details                                                                                                    | Physical Recreation                          | 8 Skills               | O Voluntary Service | Adventurous Journey                                                | Documents                   |                                      |                                         | Add Activity |
|----------------------------------------------------------------------------------------------------|----------------------------------------------|------------------------|---------------------|--------------------------------------------------------------------|-----------------------------|--------------------------------------|-----------------------------------------|--------------|
| Preparation and training                                                                                                    |                                              |                        |                     |                                                                    |                             |                                      |                                         | ~            |
| In Progress                                                                                                    | Section Authorization                        | Award Office Authorisa | tion Complete       | Ceremony                                                           |                             |                                      |                                         |              |
|                                                                                                    |                                              |                        |                     |                                                                    |                             |                                      |                                         |              |
| Practice Jour                                                                                                    | rney                                         |                        |                     |                                                                    |                             |                                      |                                         |              |
| Setup Journey Approval In Progress Assessor Approval Section Authorisation Award Office Authorisation Completed Ceremony Archive |                                              |                        |                     |                                                                    |                             |                                      |                                         |              |
|                                                                                                    |                                              |                        |                     |                                                                    |                             |                                      |                                         |              |
| Adventurous Journey                                                                                                    | r Details                                    |                        |                     | Started at                                                         | Assesso                     | approve                              | Assessor report                         |              |
| Adventurous Journey                                                                                                    | Details                                      |                        |                     | Started at<br>1/03/2022                                            | Assessor                    | approve                              | Assessor report                         |              |
| Adventurous Journey                                                                                                    | Details                                      |                        |                     | Started at<br>1/03/2022                                            | Assesso                     | approve                              | Assessor report                         |              |
| Adventurous Journey<br>1238195<br>Qualifying Journey<br>Setup Journey                                                            | noetails<br>Durney<br>Ney Approval In Progre | ss Assessor App        | roval Section Aut   | Started at<br>1/03/2022<br>horisation Award Office A               | Assessor<br>                | Completed                            | Assessor report                         |              |
| Adventurous Journey<br>1228305<br>Qualifying Journey<br>Journey<br>Adventurous Journey                                           | Details                                      | as Assessor App        | roval Section Aut   | Started at<br>1/03/2022<br>horisation Award Office A<br>Started at | Assesso<br><br>uthorisation | approve<br>Completed Cerr<br>approve | Assessor report Archive Assessor report |              |

2. Navigate to participants and click Manage Participants

| Detail | Participants Additional Files |           |                                                                         |          |                  |              |            |  |
|--------|-------------------------------|-----------|-------------------------------------------------------------------------|----------|------------------|--------------|------------|--|
|        |                               |           |                                                                         |          |                  | Manage Pa    | rticipants |  |
| ID     | First Name                    | Last Name | Team Goal                                                               | Finished | Assessor approve | Observations | Actions    |  |
|        |                               |           | To fullty prepare for the qualifier and make sure that I am fit enough. | ~        |                  | View         |            |  |

3. Click on **Remove** beside the participant's name and then **Save Changes**. *NB If there is more than one participant on this Adventurous Journey Event this is all you need to do. You do not want to delete the event for the other participants going.* 

| earch by email, f | irst or last name |  |      |                  |
|-------------------|-------------------|--|------|------------------|
| Start typing      |                   |  |      | •                |
|                   |                   |  |      |                  |
|                   |                   |  | GOLD | <br>Remove       |
| Close             |                   |  |      | <br>Save changes |

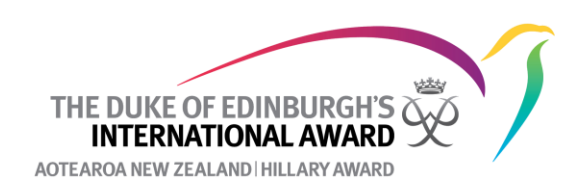

4. If this is the only participant on this Adventurous Journey event navigate back to **Detail** and click on **Adventurous Journey Setting.** 

| Detail Participants Addition       | al Files          |                                                                         |                                                                                               |
|------------------------------------|-------------------|-------------------------------------------------------------------------|-----------------------------------------------------------------------------------------------|
| Fill from template Select Template |                   |                                                                         | Advanturous Journay Sattings                                                                  |
| Journey Details                    |                   | Created by                                                              | Anseitanons sonnies serungs                                                                   |
| Name                               |                   | Assessor                                                                |                                                                                               |
|                                    |                   | A3363501                                                                |                                                                                               |
| Journey Category                   | Mode of Transport | For the Practice Journey the Super<br>Qualifying Journey the Assessor w | rvisor will receive the assessment request and for the<br>ill receive the assessment request. |
| Practice × •                       | × Foot •          | Title                                                                   | Name                                                                                          |
| Journey Type                       | Journey Activity  | Select                                                                  | ×                                                                                             |
| Expedition × •                     | Hiking × •        | Email                                                                   | Phone                                                                                         |
| Suitable for Level                 |                   |                                                                         |                                                                                               |

5. Click on **Remove**. The Adventurous Journey event will now be deleted.

|    | Adventurous Journey Settings |  |
|----|------------------------------|--|
|    | <u>Remove</u>                |  |
| em | Close                        |  |